To export your products to NuOrder follow the steps below.

**Prerequisite:** You should complete the setup of Categories and Departments prior to exporting your products. if you intend to use these features.

**IMPORTANT:** Images from AIMS360 will not sync or be sent over to the NuOrder site. You must manually upload your images on the NuOrder site after exporting the products. See NuOrder support for options on batch uploads etc.

# 1. Launch the NuOrder Export Products module

| AIMS360 - Standar                                                                                                    | rd     |   |
|----------------------------------------------------------------------------------------------------|--------|---|
| Menu Search                                                                                                    | -<br>- | - |
| Modules                                                                                                    |        | ~ |
| Weblink                                                                                                    | ¥      | ^ |
| Remotelink                                                                                                    | ¥      |   |
| Tasks                                                                                                    | ¥      |   |
| ShopLink                                                                                                    | ¥      |   |
| Shopify                                                                                                    | ¥      |   |
| Third Party                                                                                                    | *      |   |
| Brandboom                                                                                                    |        |   |
| 🚔 Import Orders                                                                                                    |        |   |
| loor                                                                                                    |        |   |
| Transaction of the second second seco |        |   |
|                                                                                                    |        |   |
| Nuorder                                                                                                    |        |   |
| Departments                                                                                                    |        | ≣ |
| Export Customers                                                                                                    |        |   |
| Export Products                                                                                                    |        |   |
| Sync Inventory                                                                                                    |        |   |
| Finders Trans                                                                                                    |        |   |
| Export Product Log                                                                                                    |        |   |
| Export Inventory Log                                                                                                    |        |   |
| Progressive Label                                                                                                    |        |   |
| 🚔 Label S <mark>e</mark> ttings                                                                                                    |        |   |
| 🚔 Label Viebsite                                                                                                    |        | ~ |
|                                                                                                    |        |   |
| 🙀 Modules                                                                                                    |        |   |
| Setup                                                                                                    |        |   |
| 🧭 EDI                                                                                                    |        |   |

# 2. Select the styles to export to NuOrder

The default view in this screen is for styles NOT Exported. So simply select any styles you wish to send to NuOrder

| e p   | Refresh            | Support      |                 |                     |                          |         |          |            |            |                   |          |                      |              |              |
|-------|--------------------|--------------|-----------------|---------------------|--------------------------|---------|----------|------------|------------|-------------------|----------|----------------------|--------------|--------------|
| Cat   | tegory to !        | Styles:      |                 | ▼ △ App             | ly Department to Styles: |         |          | •          | Apply Year | to Styles:        |          | Apply To All Re      | move To All  |              |
| yste  | em Views           | NuOrder      | - Not Exported  | Active Styles       | Viewe X Auto Width       |         |          | 8 8        | 00         | Eila Surtan       | ,        | Number of re         | cords: 12358 |              |
| ly Vi | iews               | Nuorder      | - Not Exported  | Active Styles 1     | Views Auto Widdi         |         |          |            |            | Pile System       |          | View records         | <u>count</u> |              |
| oup   | ) by area <b>[</b> | Drag a field | here to group b | y that field        |                          |         |          |            |            |                   |          |                      |              |              |
| Ш     | Select 🗇           | Style 👒      | Color 🕁         | Style Description - | Color Description -      | Scale 😔 | Status 🕁 | Division - | Season 🗁   | Aims Style Year 🗁 | Fabric 🔸 | NuOrder Style Year 4 | Category 4   | Departmer    |
|       |                    | Aa 🔽         | Aa 🔽            | Aa 🔽                | Aa 🔽                     | Aa 🔽    | Aa 🔽     | Aa 🔽       | Aa 🔽       | Aa 🔽              | Aa 🔽     | = 🗸                  | Aa 🔽         | <u>A</u> a 🔽 |
| T     |                    | 140CP        | BLA             | SHORT PLEAT SKIRT   | BLACK                    | A       | A        | F          | В          | 2015              | 100      | 2015                 | •            |              |
| T     |                    | 140CP        | BAB             | SHORT PLEAT SKIRT   | BABY BLUE                | А       | A        | F          | В          | 2015              | 100      | 2015                 | •            |              |
| I     |                    | 140CP        | BPN             | SHORT PLEAT SKIRT   | BABY PINK                | Α       | A        | F          | В          | 2015              | 100      | 2015                 | -            |              |
|       |                    | 2000PB       | BLA             | RUCHED TUBE         | BLACK                    | Α       | A        | Α          | Y          | 2014              | PB       | 2014                 | -            |              |
| I     |                    | 2000PB       | WHI             | RUCHED TUBE         | WHITE                    | Α       | A        | Α          | Y          | 2014              |          | 2014                 | SPRING -     | TOPS         |
| I     |                    | 2000PB       | 001             | RUCHED TUBE         | YELLOW                   | Α       | A        | Α          | Y          | 2014              |          | 2014                 | -            |              |
| ľ     |                    | 2000PB1      | BRO             | BASICS TOP          | BROWN                    | Α       | A        | Α          | Y          | 2015              |          | 2015                 | -            |              |
| I     |                    | 2000PB1      | LIL             | BASICS TOP          | LILAC                    | А       | A        | Α          | Y          | 2015              |          | 2015                 | -            |              |
|       |                    | 2000PB1      | BLA             | BASICS TOP          | BLACK                    | Α       | A        | A          | Y          | 2004              | PB       | 2004                 | -            |              |
|       |                    | 2000PB1      | IVO             | BASICS TOP          | IVORY                    | А       | A        | Α          | Y          | 2004              | PB       | 2004                 | -            |              |
| I     |                    | 2003PB       | BLA             | LONG TUBE W/BELT    | BLACK                    | Α       | A        | Α          | Y          | 2004              | PB       | 2004                 | •            |              |
|       |                    | 2003PB       | 13X             | LONG TUBE WITH BELT | PIN/TURQ                 | Α       | Α        | Α          | Y          | 2004              | PB       | 2004                 | -            |              |
|       |                    | 2003PB       | 14B             | LONG TUBE W/BELT    | RED/TURQ                 | Α       | Α        | Α          | Y          | 2004              | PB       | 2004                 | -            |              |
|       |                    | 2003PB       | 14D             | LONG TUBE WITH BELT | ORA/GRE                  | Α       | A        | A          | Y          | 2004              | PB       | 2004                 | -            |              |
|       |                    | 2003PB       | CDY             | LONG TUBE W/BELT    | CDY PNK                  | Α       | Α        | Α          | Y          | 2004              | PB       | 2004                 | -            |              |
|       |                    | 2003PB       | СНО             | LONG TUBE W/BELT    | CHOC BROWN               | Α       | Α        | Α          | Y          | 2004              | PB       | 2004                 | •            |              |
|       |                    | 2003PB       | LIL             | LONG TUBE W/BELT    | LILAC                    | A       | A        | A          | Υ          | 2004              | PB       | 2004                 | -            |              |
|       |                    | 2003PB       | OCN             | LONG TUBE W/BELT    | OCEAN                    | Α       | А        | А          | γ          | 2004              | PB       | 2004                 | -            |              |
|       |                    | 2003PB       | WHI             | LONG TUBE W/BELT    | WHITE                    | Α       | A        | А          | Υ          | 2004              | PB       | 2004                 | -            |              |
|       |                    | 2003PB       | 14A             | LONG TUBE WITH BELT | PUR/MAG ON BEIGE         | A       | A        | А          | Υ          | 2004              | PB       | 2004                 | -            |              |
|       |                    | 2003PB       | 14E             | LONG TUBE W/BELT    | ORA/PUR/WHT              | Α       | А        | А          | γ          | 2004              | PB       | 2004                 | -            |              |
| ÷     |                    | 2003PR       | 14G             | LONG TUBE WITH BELT | PIN/RED/ORA FLORAL       | Δ       | Δ        | Δ          | Y          | 2004              | PR       | 2004                 | •            |              |
|       |                    |              |                 |                     | nl                       |         |          |            |            | 1                 |          |                      |              |              |

| Last Database Backup Taken On: 08/13/2015 10:01:31 AM

| Copyrights AF Technology LLC

## 2.1 Set Department, Category and Year as desired

Make a selection from Category, Department and enter a year if desired. Check the boxes next to each item you want to set, then click on Apply to all to apply the category etc to the selected styles.

**NOTE:** You may need to do this a few times for various products on the screen if they belong to different categories etc.

| ſ        | lome                        | Export F     | roducts        |          |                      |                           |                                                                                    |          |          |            |                   |          |                       |             |            | - |
|----------|-----------------------------|--------------|----------------|----------|----------------------|---------------------------|------------------------------------------------------------------------------------|----------|----------|------------|-------------------|----------|-----------------------|-------------|------------|---|
|          | lose                        | 2<br>Refresh | Apport Support |          |                      |                           |                                                                                    |          |          |            |                   |          |                       |             |            | ļ |
| Aj       | oply C                      | ategory to   | Styles: SPEC   |          | ▼ ✓ App              | oly Department to Styles: | TOPS                                                                               |          | •        | Apply Year | to Styles:        | [        | Apply To All Re       | move To All |            |   |
|          | System Views NuO SUMMER SUM |              |                |          |                      | Views 🖌 Auto Width        | Views 🗠 Auto Width 📋 📋 🙀 👺 🥪 🥪 👔 🐼 🛇 🔊 🔊 File System 🔹 🖏 <u>View records count</u> |          |          |            |                   |          |                       |             |            | Ę |
| Field Ch | grou                        | p by area (  | Drag a f       | -<br>ING |                      | Color Description         | Seele                                                                              | Charlens | Division | Canada da  | Aime Chile Vers   | Cabria 2 | NuOrder Style Year II | Catagory II | Desertment |   |
| loose    | T.                          |              | Aa 🗸           | Aa 🔽     | Aa 💙                 | Aa                        | Aa 🗸                                                                               | Aa 🗸     |          | Aa 🗸       | Aims Style real ~ | Aa 🔽     |                       |             | Aa V       | = |
|          | 2                           |              | 140CP          | BLA      | SHORT PLEAT SKIRT    | BLACK                     | A                                                                                  | A        | F        | В          | 2015              | 100      | 2015                  | •           |            | • |
|          | Þ.                          |              | 140CP          | BAB      | SHORT PLEAT SKIRT    | BABY BLUE                 | Α                                                                                  | A        | F        | В          | 2015              | 100      | 2015                  | -           |            | • |
|          | Þ.                          |              | 140CP          | BPN      | SHORT PLEAT SKIRT    | BABY PINK                 | Α                                                                                  | Α        | F        | В          | 2015              | 100      | 2015                  | -           |            | - |
|          | Þ.                          |              | 2000PB         | BLA      | RUCHED TUBE          | BLACK                     | Α                                                                                  | A        | A        | Υ          | 2014              | PB       | 2014                  | -           |            | - |
|          | Þ.                          |              | 2000PB         | WHI      | RUCHED TUBE          | WHITE                     | Α                                                                                  | Α        | A        | Υ          | 2014              |          | 2014                  | SPRING -    | TOPS       | - |
|          | Þ.                          |              | 2000PB         | 001      | RUCHED TUBE          | YELLOW                    | Α                                                                                  | A        | Α        | γ          | 2014              |          | 2014                  | •           |            | - |
|          | Þ.                          |              | 2000PB1        | BRO      | BASICS TOP           | BROWN                     | Α                                                                                  | Α        | Α        | Υ          | 2015              |          | 2015                  | -           |            | - |
|          | P.                          |              | 2000PB1        | LIL      | BASICS TOP           | LILAC                     | A                                                                                  | Α        | Α        | Υ          | 2015              |          | 2015                  | -           |            | - |
|          | Þ.                          | <b>V</b>     | 2000PB1        | BLA      | BASICS TOP           | BLACK                     | A                                                                                  | A        | Α        | Υ          | 2004              | PB       | 2004                  | -           |            | - |
|          | ١                           |              | 2000PB1        | IVO      | BASICS TOP           | IVORY                     | А                                                                                  | A        | A        | Y          | 2004              | PB       | 2004                  | -           |            | - |
|          | Þ.                          |              | 2003PB         | BLA      | LONG TUBE W/BELT     | BLACK                     | Α                                                                                  | A        | A        | Υ          | 2004              | PB       | 2004                  | -           |            | - |
|          | Þ.                          |              | 2003PB         | 13X      | LONG TUBE WITH BELT  | PIN/TURQ                  | Α                                                                                  | Α        | Α        | Υ          | 2004              | PB       | 2004                  | -           |            | - |
|          | Þ.                          |              | 2003PB         | 14B      | LONG TUBE W/BELT     | RED/TURQ                  | A                                                                                  | A        | Α        | Υ          | 2004              | PB       | 2004                  | -           |            | - |
|          |                             |              | 200200         | 140      | LONG TURE WITH RELT. | ODA (CDE                  |                                                                                    |          |          | N/         | 2004              | 00       | 2004                  |             |            |   |

### Updated styles

|            | 2000PB  | WHI  | RUCHED TUBE         | WHITE    | A | A | A | Y | 2014 |    | 2014 | SPRING -   | TOPS | • |
|------------|---------|------|---------------------|----------|---|---|---|---|------|----|------|------------|------|---|
| Þ.         | 2000PB  | 001  | RUCHED TUBE         | YELLOW   | Α | Α | A | Y | 2014 |    | 2014 | -          |      | - |
| <b>3</b> 2 | 2000PB1 | BRO  | BASICS TOP          | BROWN    | А | А | A | γ | 2015 |    | 2015 | SPECIALS - | TOPS | • |
| <u>ي</u>   | 2000PB1 | LIL  | BASICS TOP          | LILAC    | А | А | А | γ | 2015 |    | 2015 | SPECIALS - | TOPS | - |
| ÷.         | 2000PB1 | BLA  | BASICS TOP          | BLACK    | А | А | А | γ | 2004 | PB | 2004 | SPECIALS - | TOPS | - |
| ×          | 2000PB1 | IVO  | BASICS TOP          | IVORY    | А | А | А | γ | 2004 | PB | 2004 | SPECIALS - | TOPS | - |
|            | 2003PB  | BLA  | LONG TUBE W/BELT    | BLACK    | Α | Α | A | Y | 2004 | PB | 2004 | -          |      | - |
|            | 2003PB  | 13X  | LONG TUBE WITH BELT | PIN/TURQ | А | Α | A | Y | 2004 | PB | 2004 | -          |      | - |
|            | <br>    | 4.00 |                     | 200 CU20 |   |   |   |   | 2004 |    |      |            |      |   |

# 3. Click Export Products to NuOrder

| iews NuO<br>area Drag a fi<br>ect ⊕ Style | rder - Not Export<br>eld here to grou                                                                                                    | ed Active Styles                                                                                                    | Views 🖌 Auto Width                                                                                                    |                                                                                                    |                                                                                                    | 2                                                                                                    |                                                                                                    | File System                                                                                                    | _                                                                                                    | Re Number of                                                                                                    | records: 12358                                                                                                    |                                                                                                    |
|-------------------------------------------|----------------------------------------------------------------------------------------------------|----------------------------------------------------------------------------------------------------|----------------------------------------------------------------------------------------------------|----------------------------------------------------------------------------------------------------|----------------------------------------------------------------------------------------------------|----------------------------------------------------------------------------------------------------|----------------------------------------------------------------------------------------------------|----------------------------------------------------------------------------------------------------|----------------------------------------------------------------------------------------------------|----------------------------------------------------------------------------------------------------|----------------------------------------------------------------------------------------------------|----------------------------------------------------------------------------------------------------|
| area Drag a fi<br>ect - Style             | eld here to grou                                                                                                    | p by that field                                                                                                    | Auto Muti                                                                                                    |                                                                                                    |                                                                                                    |                                                                                                    |                                                                                                    |                                                                                                    |                                                                                                    | T                                                                                                    |                                                                                                    |                                                                                                    |
| area Drag a fi<br>ect - Style             | eld here to grou                                                                                                    | p by that field                                                                                                    |                                                                                                    |                                                                                                    |                                                                                                    |                                                                                                    |                                                                                                    |                                                                                                    |                                                                                                    | View record                                                                                                    | ls count                                                                                                    |                                                                                                    |
| ect 🗁 Style                               |                                                                                                    |                                                                                                    |                                                                                                    |                                                                                                    |                                                                                                    |                                                                                                    |                                                                                                    |                                                                                                    |                                                                                                    |                                                                                                    |                                                                                                    |                                                                                                    |
|                                           | 🗢 Color                                                                                                    | 🗢 Style Description 🕂                                                                                                    | Color Description +                                                                                                    | Scale 3                                                                                                    | - Status -                                                                                                    | Division 🕒                                                                                                    | Season 🕂                                                                                                    | Aims Style Year 🖙                                                                                                    | Fabric                                                                                                    | NuOrder Style Year 🕂                                                                                                    | Category 🛛                                                                                                    | Departme                                                                                                    |
| <u>A</u> a                                | • <u>A</u> a 🕶                                                                                                    | <u>A</u> a 💌                                                                                                    | <u>A</u> a 🔽                                                                                                    | Aa 🔽                                                                                                    | Aa 🔽                                                                                                    | Aa 🔽                                                                                                    | Aa 🔽                                                                                                    | <u>A</u> a 💌                                                                                                    | Aa 🔽                                                                                                    | = 💌                                                                                                    | <u>A</u> a 🔽                                                                                                    | <u>A</u> a 🔽                                                                                                    |
| 140CF                                     | BLA                                                                                                    | SHORT PLEAT SKIRT                                                                                                    | BLACK                                                                                                    | A                                                                                                    | A                                                                                                    | F                                                                                                    | В                                                                                                    | 2015                                                                                                    | 100                                                                                                    | 2015                                                                                                    | •                                                                                                    |                                                                                                    |
| 140CF                                     | BAB                                                                                                    | SHORT PLEAT SKIRT                                                                                                    | BABY BLUE                                                                                                    | Α                                                                                                    | A                                                                                                    | F                                                                                                    | В                                                                                                    | 2015                                                                                                    | 100                                                                                                    | 2015                                                                                                    | •                                                                                                    |                                                                                                    |
| 140CF                                     | BPN                                                                                                    | SHORT PLEAT SKIRT                                                                                                    | BABY PINK                                                                                                    | Α                                                                                                    | A                                                                                                    | F                                                                                                    | В                                                                                                    | 2015                                                                                                    | 100                                                                                                    | 2015                                                                                                    | •                                                                                                    |                                                                                                    |
| 2000F                                     | B BLA                                                                                                    | RUCHED TUBE                                                                                                    | BLACK                                                                                                    | Α                                                                                                    | A                                                                                                    | Α                                                                                                    | Y                                                                                                    | 2014                                                                                                    | PB                                                                                                    | 2014                                                                                                    | -                                                                                                    |                                                                                                    |
| 2000F                                     | B WHI                                                                                                    | RUCHED TUBE                                                                                                    | WHITE                                                                                                    | Α                                                                                                    | Α                                                                                                    | Α                                                                                                    | Υ                                                                                                    | 2014                                                                                                    |                                                                                                    | 2014                                                                                                    | SPRING -                                                                                                    | TOPS                                                                                                    |
| 2000F                                     | B 001                                                                                                    | RUCHED TUBE                                                                                                    | YELLOW                                                                                                    | Α                                                                                                    | Α                                                                                                    | Α                                                                                                    | γ                                                                                                    | 2014                                                                                                    |                                                                                                    | 2014                                                                                                    | •                                                                                                    |                                                                                                    |
| 2000F                                     | B1 BRO                                                                                                    | BASICS TOP                                                                                                    | BROWN                                                                                                    | Α                                                                                                    | Α                                                                                                    | Α                                                                                                    | Y                                                                                                    | 2015                                                                                                    |                                                                                                    | 2015                                                                                                    | SPECIALS -                                                                                                    | TOPS                                                                                                    |
| 2000F                                     | B1 LIL                                                                                                    | BASICS TOP                                                                                                    | LILAC                                                                                                    | Α                                                                                                    | Α                                                                                                    | Α                                                                                                    | Y                                                                                                    | 2015                                                                                                    |                                                                                                    | 2015                                                                                                    | SPECIALS -                                                                                                    | TOPS                                                                                                    |
| 2000F                                     | B1 BLA                                                                                                    | BASICS TOP                                                                                                    | BLACK                                                                                                    | Α                                                                                                    | Α                                                                                                    | А                                                                                                    | Υ                                                                                                    | 2004                                                                                                    | PB                                                                                                    | 2004                                                                                                    | SPECIALS -                                                                                                    | TOPS                                                                                                    |
| 2000F                                     | B1 IVO                                                                                                    | BASICS TOP                                                                                                    | IVORY                                                                                                    | A                                                                                                    | A                                                                                                    | А                                                                                                    | Y                                                                                                    | 2004                                                                                                    | PB                                                                                                    | 2004                                                                                                    | SPECIALS -                                                                                                    | TOPS                                                                                                    |
| 2003F                                     | B BLA                                                                                                    | LONG TUBE W/BELT                                                                                                    | BLACK                                                                                                    | Α                                                                                                    | Α                                                                                                    | Α                                                                                                    | Y                                                                                                    | 2004                                                                                                    | PB                                                                                                    | 2004                                                                                                    | -                                                                                                    |                                                                                                    |
| 2003F                                     | B 13X                                                                                                    | LONG TUBE WITH BELT                                                                                                    | PIN/TURQ                                                                                                    | Α                                                                                                    | Α                                                                                                    | Α                                                                                                    | Υ                                                                                                    | 2004                                                                                                    | PB                                                                                                    | 2004                                                                                                    | •                                                                                                    |                                                                                                    |
| 2003F                                     | B 14B                                                                                                    | LONG TUBE W/BELT                                                                                                    | RED/TURQ                                                                                                    | Α                                                                                                    | А                                                                                                    | Α                                                                                                    | γ                                                                                                    | 2004                                                                                                    | PB                                                                                                    | 2004                                                                                                    | •                                                                                                    |                                                                                                    |
| 2003F                                     | B 14D                                                                                                    | LONG TUBE WITH BELT                                                                                                    | ORA/GRE                                                                                                    | Α                                                                                                    | Α                                                                                                    | Α                                                                                                    | γ                                                                                                    | 2004                                                                                                    | PB                                                                                                    | 2004                                                                                                    | •                                                                                                    |                                                                                                    |
| 2003F                                     | B CDY                                                                                                    | LONG TUBE W/BELT                                                                                                    | CDY PNK                                                                                                    | A                                                                                                    | A                                                                                                    | А                                                                                                    | Y                                                                                                    | 2004                                                                                                    | PB                                                                                                    | 2004                                                                                                    | -                                                                                                    |                                                                                                    |
| 2003F                                     | в сно                                                                                                    | LONG TUBE W/BELT                                                                                                    | CHOC BROWN                                                                                                    | Α                                                                                                    | Α                                                                                                    | Α                                                                                                    | Y                                                                                                    | 2004                                                                                                    | PB                                                                                                    | 2004                                                                                                    | •                                                                                                    |                                                                                                    |
| 2003F                                     | B LIL                                                                                                    | LONG TUBE W/BELT                                                                                                    | LILAC                                                                                                    | Α                                                                                                    | Α                                                                                                    | Α                                                                                                    | Y                                                                                                    | 2004                                                                                                    | PB                                                                                                    | 2004                                                                                                    | •                                                                                                    |                                                                                                    |
| 2003F                                     | B OCN                                                                                                    | LONG TUBE W/BELT                                                                                                    | OCEAN                                                                                                    | Α                                                                                                    | A                                                                                                    | А                                                                                                    | Y                                                                                                    | 2004                                                                                                    | PB                                                                                                    | 2004                                                                                                    | •                                                                                                    |                                                                                                    |
| 2003F                                     | B WHI                                                                                                    | LONG TUBE W/BELT                                                                                                    | WHITE                                                                                                    | Α                                                                                                    | Α                                                                                                    | Α                                                                                                    | Y                                                                                                    | 2004                                                                                                    | PB                                                                                                    | 2004                                                                                                    | •                                                                                                    |                                                                                                    |
|                                           |                                                                                                    |                                                                                                    |                                                                                                    | Δ                                                                                                    | A                                                                                                    | Α                                                                                                    | Y                                                                                                    | 2004                                                                                                    | PB                                                                                                    | 2004                                                                                                    | •                                                                                                    |                                                                                                    |
| 2003F                                     | B 14A                                                                                                    | LONG TUBE WITH BELT                                                                                                    | PUR/MAG ON BEIGE                                                                                                    |                                                                                                    |                                                                                                    |                                                                                                    |                                                                                                    |                                                                                                    | -                                                                                                    |                                                                                                    |                                                                                                    |                                                                                                    |
| 2003F                                     | B 14A<br>B 14E                                                                                                    | LONG TUBE WITH BELT<br>LONG TUBE W/BELT                                                                                                    | ORA/PUR/WHT                                                                                                    | A                                                                                                    | Α                                                                                                    | А                                                                                                    | Y                                                                                                    | 2004                                                                                                    | PB                                                                                                    | 2004                                                                                                    | •                                                                                                    |                                                                                                    |
|                                           | 140CP       140CP       140CP       2000P       2000P       2000P       2000P       2000P       2000P       2000P       2000P       2000P       2000P       2003P       2003P       2003P       2003P       2003P       2003P       2003P | 140CP     BLA       140CP     BAB       140CP     BPN       2000PB     BLA       2000PB     BLA       2000PB     WHI       2000PB     WHI       2000PB     BRO       2000PB1     BRO       2000PB1     LIL       2000PB1     BLA       2000PB1     BLA       2000PB1     BLA       2000PB1     BLA       2003PB1     BLA       2003PB1     BLA       2003PB1     BLA       2003PB1     BLA       2003PB1     BLA       2003PB1     BLA       2003PB1     BLA       2003PB1     BLA       2003PB1     HA       2003PB1     HA       2003PB1     HA       2003PB1     HA       2003PB1     HA       2003PB1     HA       2003PB1     HA       2003PB1     HA       2003PB1     HA       2003PB1     HA< | 140CP BLA SHORT PLEAT SKIRT   140CP BAB SHORT PLEAT SKIRT   140CP BPN SHORT PLEAT SKIRT   2000PB BLA RUCHED TUBE   2000PB WHI RUCHED TUBE   2000PB 001 RUCHED TUBE   2000PB1 BRO BASICS TOP   2000PB1 BLA BASICS TOP   2000PB1 BLA BASICS TOP   2000PB1 BLA BASICS TOP   2000PB1 BLA BASICS TOP   2000PB1 BLA BASICS TOP   2000PB1 BLA LONG TUBE W/BELT   2000PB1 BLA LONG TUBE W/BELT   2000PB1 I4B LONG TUBE W/BELT   2003PB 14D LONG TUBE W/BELT   2003PB CDY LONG TUBE W/BELT   2003PB CHO LONG TUBE W/BELT   2003PB LIL LONG TUBE W/BELT   2003PB LIL LONG TUBE W/BELT   2003PB CON LONG TUBE W/BELT | 140CP BLA SHORT PLEAT SKIRT BLACK   140CP BAB SHORT PLEAT SKIRT BABV BLUE   140CP BPN SHORT PLEAT SKIRT BABV PINK   2000PB BLA RUCHED TUBE BLACK   2000PB VHI RUCHED TUBE BLACK   2000PB 001 RUCHED TUBE WHITE   2000PB 001 RUCHED TUBE VELLOW   2000PB 001 RUCHED TUBE VELLOW   2000PB1 BRO BASICS TOP BROWN   2000PB1 LIL BASICS TOP BLACK   2000PB1 BLA BASICS TOP BLACK   2000PB1 BLA LONG TUBE W/BELT BLACK   2000PB1 BLA LONG TUBE W/BELT BLACK   2000PB1 BLA LONG TUBE W/BELT PIN/TURQ   2000PB1 14D LONG TUBE W/BELT RED/TURQ   2003PB 14D LONG TUBE W/BELT CMY GRE   2003PB CDY LONG TUBE W/BELT CDY PNK   2003PB CHO LONG TUBE W/BELT CHOC BROWN   2003PB LIL LONG TUBE W/BELT LIAC   2003PB CHO LONG TUBE W/BELT CHOC BROWN   2003PB | Idocp BLA SHORT PLEAT SKIRT BLACK A   Idocp BAB SHORT PLEAT SKIRT BABY BLUE A   Idocp BPN SHORT PLEAT SKIRT BABY PINK A   Idocp BPN SHORT PLEAT SKIRT BABY PINK A   Idocp BN SHORT PLEAT SKIRT BABY PINK A   Idocp BLA RUCHED TUBE BLACK A   2000PB BLA RUCHED TUBE WHTE A   2000PB O1 RUCHED TUBE VELLOW A   2000PB BAS BASICS TOP BROWN A   2000PB1 BLA BASICS TOP BLACK A   2000PB1 BLA BASICS TOP BLACK A   2000PB1 BLA LONG TUBE W/BELT BLACK A   2000PB1 BLA LONG TUBE W/BELT ILOR A   2000PB1 BLA LONG TUBE W/BELT RED/TURQ A   2000PB1 Idb LONG TUBE W/BELT CACK A   2003PB Idb LONG TUBE W/BELT CDY PNK A   2003PB CDV LONG TUBE W/BELT CHOC BROWN A   2003PB CHO LONG TUBE W/BELT | I 140CP BLA SHORT PLEAT SKIRT BLACK A A   I 140CP BAB SHORT PLEAT SKIRT BABY BLUE A A   I 140CP BPN SHORT PLEAT SKIRT BABY PINK A A   I 140CP BPN SHORT PLEAT SKIRT BABY PINK A A   I 140CP BPN SHORT PLEAT SKIRT BABY PINK A A   I 2000PB BLA RUCHED TUBE BLACK A A   I 2000PB WHI RUCHED TUBE WHITE A A   I 2000PB 010 RUCHED TUBE VELLOW A A   I 2000PB BIA BASICS TOP BROWN A A   I 2000PB1 BLA BASICS TOP BLACK A A   I 2000PB1 BLA BASICS TOP BLACK A A   I 2000PB1 BLA LONG TUBE W/BELT INORY A A   I 2000PB1 BLA LONG TUBE W/BELT INORY A A   I 2003PB BLA LONG TUBE W/BELT RED/TURQ A A   I 2003PB 14b LONG TUBE W/BELT RED/TURQ A A   I 2003PB CDV L | Idocp BLA SHORT PLEAT SKIRT BLACK A A F   Idocp BAB SHORT PLEAT SKIRT BABY BLUE A A F   Idocp BPN SHORT PLEAT SKIRT BABY BLUE A A F   Idocp BPN SHORT PLEAT SKIRT BABY PINK A A F   Idocp BPN SHORT PLEAT SKIRT BABY PINK A A A   Idocp BLA RUCHED TUBE BLACK A A A   Idocp WHI RUCHED TUBE WHITE A A A   Idocp D010 RUCHED TUBE WHITE A A A   Idocp D00PB BAG BASICS TOP BROWN A A A   Idocp D00PB BLA BASICS TOP BLACK A A A   Idocp D00PB BASICS TOP ILACK A A A   Idocp D00PB BLA LONG TUBE W/BELT BLACK A A   Idocp D00PB BLA LONG TUBE W/BELT PIN/TURQ A A   Idolp D03PB BLA LONG TUBE W/BELT PIN/TURQ < | IndecrBLASHORT PLEAT SKIRTBLACKAAFBIndecrBABSHORT PLEAT SKIRTBABY BLUEAAFBIndecrBPNSHORT PLEAT SKIRTBABY PINKAAFBIndecrBPNSHORT PLEAT SKIRTBABY PINKAAAFBIndecrBPNSHORT PLEAT SKIRTBABY PINKAAAYIndecrBLARUCHED TUBEBLACKAAAYIndecr2000PBWHIRUCHED TUBEWHITEAAAYIndecr2000PBBASBASICS TOPBROWNAAAYIndecr2000PB1BLABASICS TOPBLACKAAAYIndecr2000PB1BLABASICS TOPBLACKAAAYIndecr2000PB1BLABASICS TOPINORYAAAYIndecr2000PB1BLABASICS TOPINORYAAAYIndecr2000PB1BLABASICS TOPINORYAAAYIndecr2000PB1BLALONG TUBE W/BELTBLACKAAAYIndecr2003PBBLALONG TUBE W/BELTPIN/TURQAAAYIndecr2003PBIABLONG TUBE W/BELTCDY PNKAAAYIndecr2003PBCHOLO | IndecpBLASHORT PLEAT SKIRTBLACKAAFB2015IndecpBABSHORT PLEAT SKIRTBABY BLUEAAFB2015IndecpBPNSHORT PLEAT SKIRTBABY PINKAAFB2015IndecpBPNSHORT PLEAT SKIRTBABY PINKAAAY2014IndecpBLARUCHED TUBEBLACKAAAY2014IndecpVHIRUCHED TUBEWHITEAAAY2014Indecp2000PBBLARUCHED TUBEWHITEAAAY2014Indecp2000PBBASBASICS TOPBROWNAAAY2015Indecp2000PBBLABASICS TOPBLACKAAAY2004Indecp2000PBBLABASICS TOPBLACKAAAY2004Indecp2000PBILBASICS TOPBLACKAAAY2004Indecp2000PBILBASICS TOPBLACKAAAY2004Indecp2000PBILBASICS TOPILACKAAAY2004Indecp2000PBILLONG TUBE WITH BEITPIN/TURQAAAY2004Indecp2039PBIALONG TUBE WITH BEITPIN/TURQAAAY2004Ind | IndecpBLASHORT PLEAT SKIRTBLACKAAFB2015100IndecpBABSHORT PLEAT SKIRTBABY BLUEAAFB2015100IndecpBPNSHORT PLEAT SKIRTBABY PINKAAFB2015100IndecpBPNSHORT PLEAT SKIRTBABY PINKAAFB2015100IndecpBNSHORT PLEAT SKIRTBABY PINKAAAY2014PBIndecpBLARUCHED TUBEBLACKAAAY2014PBIndecpWHIRUCHED TUBEWHITEAAAAY2014PBIndecp2000PBO1RUCHED TUBEYELLOWAAAAY2014PIIndecp2000PBBASICS TOPBROWNAAAAY2015InterpIndecp2000PBLLCBASICS TOPBLACKAAAY2004PBIndecp2000PBLLCBASICS TOPBLACKAAAY2004PBIndecp2000PBLLCBASICS TOPINDEQAAAY2004PBIndecp2000PBBLACKAAAY2004PBIndecp2000PBILCIDNG TUBE W/FELTBLACKAAAY2004PBIndecp <th>IndecrBLASHORT PLEAT SKIRTBLACKAAFB20151002015IndecrBABSHORT PLEAT SKIRTBABY BLUEAAFB20151002015IndecrBPNSHORT PLEAT SKIRTBABY PINKAAFB20151002015IndecrBPNSHORT PLEAT SKIRTBABY PINKAAAFB20151002015IndecrBLARUCHED TUBEBLACKAAAAY2014PB2014IndecrVIIIRUCHED TUBEWHTEAAAAY2014Y2014Indecr2000PBVIIIRUCHED TUBEVIIICAAAAY2014Y2014Indecr2000PBVIIIRUCHED TUBEVIIICAAAAY2014Y2014Y2014Y2014Y2014Y2014Y2014Y2014Y2014Y2014Y2014Y2014Y2014Y2014Y2014Y2014Y2014Y2014Y2014Y2014Y2014Y2014Y2014Y2014YY2014YY2014YY2015YY2015YY2015YY2015YY2015Y&lt;</th> <th>I 140CPBLASHORT PLEAT SKIRTBLACKAAFB201510020151002015100I 140CPBABSHORT PLEAT SKIRTBABY BLUEAAFB2015100201510020151I 140CPBPNSHORT PLEAT SKIRTBABY PINKAAFB2015100201510020151I 140CPBRNSHORT PLEAT SKIRTBABY PINKAAAY2014PB2014PB2014PB2014PB2014PB2014PB2014PB2014PB2014PB2014PB2014PB2014PB2014PB2014PB2014PB2014PB2014PB2014PB2014PB2014PB2014PB2014PB2014PB2014PB2014PB2014PB2014PB2014PB2014PB2014PB2014PB2014PB2014PB2015PB2015PB2015PB2015PB2015PB2015PB2015PB2014PB2015PB2015PB2015PB2015PB2015PB2015PB2015PB2015PB2015PB2015PB2015PB2016PB2016PB2016PB2014PB</th> | IndecrBLASHORT PLEAT SKIRTBLACKAAFB20151002015IndecrBABSHORT PLEAT SKIRTBABY BLUEAAFB20151002015IndecrBPNSHORT PLEAT SKIRTBABY PINKAAFB20151002015IndecrBPNSHORT PLEAT SKIRTBABY PINKAAAFB20151002015IndecrBLARUCHED TUBEBLACKAAAAY2014PB2014IndecrVIIIRUCHED TUBEWHTEAAAAY2014Y2014Indecr2000PBVIIIRUCHED TUBEVIIICAAAAY2014Y2014Indecr2000PBVIIIRUCHED TUBEVIIICAAAAY2014Y2014Y2014Y2014Y2014Y2014Y2014Y2014Y2014Y2014Y2014Y2014Y2014Y2014Y2014Y2014Y2014Y2014Y2014Y2014Y2014Y2014Y2014Y2014YY2014YY2014YY2015YY2015YY2015YY2015YY2015Y< | I 140CPBLASHORT PLEAT SKIRTBLACKAAFB201510020151002015100I 140CPBABSHORT PLEAT SKIRTBABY BLUEAAFB2015100201510020151I 140CPBPNSHORT PLEAT SKIRTBABY PINKAAFB2015100201510020151I 140CPBRNSHORT PLEAT SKIRTBABY PINKAAAY2014PB2014PB2014PB2014PB2014PB2014PB2014PB2014PB2014PB2014PB2014PB2014PB2014PB2014PB2014PB2014PB2014PB2014PB2014PB2014PB2014PB2014PB2014PB2014PB2014PB2014PB2014PB2014PB2014PB2014PB2014PB2014PB2014PB2015PB2015PB2015PB2015PB2015PB2015PB2015PB2014PB2015PB2015PB2015PB2015PB2015PB2015PB2015PB2015PB2015PB2015PB2015PB2016PB2016PB2016PB2014PB |

### ' Y ŀ ıy ÿ

|     |                                                                                                    |        | 200208 |     | LONG TURE W/RELT    |                  |   |   |              | V            | 2004               |            | 2004 1 | ~                | ~ 11            | 110 |
|-----|----------------------------------------------------------------------------------------------------|--------|--------|-----|---------------------|------------------|---|---|--------------|--------------|--------------------|------------|--------|------------------|-----------------|-----|
|     | 1 I.                                                                                                    |        | 2003PB | LIL | LONG TOBE W/BELT    | LILAC            | A | A | A            | T            | 2004               | PD         | 2004   | · · ·            |                 |     |
|     |                                                                                                    |        | 2003PB | OCN | LONG TUBE W/BELT    | OCEAN            | Α | Α | Α            | Υ            | 2004               | PB         | 2004   | Ŧ                | Ŧ               |     |
|     |                                                                                                    |        | 2003PB | WHI | LONG TUBE W/BELT    | WHITE            | Α | Α | Α            | Υ            | 2004               | PB         | 2004   | Ŧ                | Ŧ               |     |
|     |                                                                                                    |        | 2003PB | 14A | LONG TUBE WITH BELT | PUR/MAG ON BEIGE | А | A | Α            | Y            | 2004               | PB         | 2004   | ~                | T               |     |
|     |                                                                                                    |        | 2003PB | 14E | LONG TUBE W/BELT    | ORA/PUR/WHT      | А | A | Α            | Y            | 2004               | PB         | 2004   | ~                | T               | _   |
|     | the second second second second second second second second second second second second second second second s | [anna] |        |     |                     |                  |   |   |              |              |                    |            | F      | 1                |                 | 4   |
|     | •                                                                                                    |        |        |     |                     | 111              |   |   |              |              |                    |            |        |                  | •               |     |
| F   | Processing Style-Color (2/4): 2000PB1-LIL                                                                      |        |        |     |                     |                  |   |   |              |              |                    |            |        | ducts To NuOrder |                 |     |
|     |                                                                                                    |        |        |     | 10%                 |                  |   |   |              |              |                    |            |        |                  |                 |     |
| 990 |                                                                                                    |        |        |     |                     |                  |   |   | ast Database | Backup Taker | n On: 08/13/2015 1 | 0:01:31 AM | N      | Copyrights       | s AF Technology | LLC |

# 4. Review update message

If any styles do not upload, you can select Yes to view the Log file and determine what issue may have stopped the upload.

| Hon                                                                                                    | Home Export Products                                                                                                    |                |              |               |               |                        |               |              |                |                      |                |              |              |               |      |          |
|----------------------------------------------------------------------------------------------------|----------------------------------------------------------------------------------------------------|----------------|--------------|---------------|---------------|------------------------|---------------|--------------|----------------|----------------------|----------------|--------------|--------------|---------------|------|----------|
| Close                                                                                                    | Refresh                                                                                                    | Support        |              |               |               |                        |               |              |                |                      |                |              |              |               |      | Ţ        |
| Apply                                                                                                    | Category to                                                                                                    | Styles:        |              |               | T App         | ly Department to Styl  | les:          |              | •              | Apply Y              | ear to Styles: |              | Apply To All | Remove To All |      |          |
| I N                                                                                                    | System Views NuOrder - Not Exported Active Styles Views Auto Width Auto Width Auto Wid |                |              |               |               |                        |               |              |                |                      |                |              |              |               |      |          |
| Field gr                                                                                                    | oup by area                                                                                                    | Drag a field h | ere to group | by that field |               |                        |               |              |                |                      |                |              |              |               |      |          |
| Select 🕫 Style ቱ Color 🕂 Style Description ቱ Color Description 🕫 Scale 🕫 Status 🕫 Division 🕂 Season 🕫 Aims Style Year |                                                                                                    |                |              |               |               |                        |               |              | E Fabric       | NuOrder Style Year 🕂 | Category 4     | Departn      | nent 🕂 📥     |               |      |          |
| Ser Th                                                                                                    |                                                                                                    | <u>A</u> a 🔽   | Aa 🖌         | Aa            | ~             | <u>A</u> a 🔽           | <u>A</u> a    | - <u>A</u> a | - <u>A</u> a - | 🛛 🗛 🔽                | <u>A</u> a 🔽   | <u>A</u> a 🔽 | = 🗸          | <u>A</u> a 🔽  | Aa   | <u> </u> |
|                                                                                                    |                                                                                                    | 140CP          | BLA          | SHORT P       | LEAT SKIRT    | BLACK                  | A             | А            | F              | В                    | 2015           | 100          | 2015         | Ŧ             |      | Ŧ        |
|                                                                                                    |                                                                                                    | 140CP          | BAB          | SHORT P       | LEAT SKIRT    | SKIRT BABY BLUE A A F  |               |              |                |                      | 2015           | 100          | 2015         | Ŧ             |      | Ŧ        |
|                                                                                                    |                                                                                                    | 140CP          | BPN          | SHORT         | ₩<br>A        | AIM                    | je            |              | ×              | 2015                 | 100            | 2015         | ~            |               | ~    |          |
|                                                                                                    |                                                                                                    | 2000PB         | BLA          | RUCHEE        | (D) c         | c                      |               |              |                | (                    | 2014           | PB           | 2014         | -             |      | -        |
|                                                                                                    |                                                                                                    | 2000PB         | WHI          | RUCHEE        | Cor           | nformation             |               |              |                | 1                    | 2014           |              | 2014         | SPRING ~      | TOPS | -        |
|                                                                                                    |                                                                                                    | 2000PB         | 001          | RUCHEE        | Uploa         | ded style-color count  | :1            |              |                | 1                    | 2014           |              | 2014         | -             |      | -        |
| 83                                                                                                    |                                                                                                    | 2000PB1        | BRO          | BASICS        | Do yo         | ou want to open the lo | og for more i | information? |                | 1                    | 2015           |              | 2015         | SPECIALS ~    | TOPS | -        |
| 23                                                                                                    |                                                                                                    | 2000PB1        | LIL          | BASICS        |               |                        | -             |              |                | 1                    | 2015           |              | 2015         | SPECIALS ~    | TOPS | ~        |
| 23                                                                                                    |                                                                                                    | 2000PB1        | BLA          | BASICS        |               | Yes                    | No            |              |                | 4                    | 2004           | PB           | 2004         | SPECIALS ~    | TOPS | ~        |
| *                                                                                                    |                                                                                                    | 2000PB1        | IVO          | BASICS        |               |                        |               |              |                | X                    | 2004           | PB           | 2004         | SPECIALS ~    | TOPS | -        |
|                                                                                                    |                                                                                                    | 2003PB         | BLA          | LONG T        |               |                        |               |              |                | 1                    | 2004           | PB           | 2004         | -             |      | ~        |
|                                                                                                    |                                                                                                    | 2003PB         | 13X          | LONG TU       | JBE WITH BELT | PIN/TURQ               | А             | А            | Α              | Υ                    | 2004           | PB           | 2004         | Ŧ             |      | ~        |
|                                                                                                    |                                                                                                    | 2003PB         | 14B          | LONG TU       | JBE W/BELT    | RED/TURQ               | А             | А            | Α              | Υ                    | 2004           | PB           | 2004         | -             |      | ~        |
|                                                                                                    |                                                                                                    | 2003PB         | 14D          | LONG TU       | JBE WITH BELT | ORA/GRE                | А             | Α            | Α              | Y                    | 2004           | PB           | 2004         | ~             |      | -        |
|                                                                                                    |                                                                                                    | 2003PB         | CDY          | LONG TU       | JBE W/BELT    | CDY PNK                | А             | А            | A              | Y                    | 2004           | PB           | 2004         | ~             |      | -        |
|                                                                                                    |                                                                                                    | 2003PB         | СНО          | LONG TU       | JBE W/BELT    | CHOC BROWN             | А             | А            | A              | Υ                    | 2004           | PB           | 2004         | Ŧ             |      | Ŧ        |
| >                                                                                                    |                                                                                                    | 2003PB         | LIL          | LONG TU       | JBE W/BELT    | LILAC                  | А             | А            | A              | Υ                    | 2004           | PB           | 2004         | Ŧ             |      | -        |
|                                                                                                    |                                                                                                    | 200208         | OCN          | LONG T        |               | OCEAN                  | ٨             |              | ٨              | v                    | 2004           | DP           | 2004         |               |      | -        |

# 5. View Exported Styles

To view styles you have already exported, just switch the view to Exported - Active Styles

| 6 | /H     | ome              | Export P          | roducts        |                              |                                 |             |                          |         |          |              |
|---|--------|------------------|-------------------|----------------|------------------------------|---------------------------------|-------------|--------------------------|---------|----------|--------------|
|   | c      | X<br>ose         | 2<br>Refresh      | Apport Support |                              |                                 |             |                          |         |          |              |
|   | Ар     | ply C            | ategory to S      | Styles:        |                              | •                               | Арр         | ly Department to Styles: |         |          | •            |
|   | 0      | ) Syst<br>) My \ | em Views<br>/iews | NuOrder -      | Not Exported                 | Active Styles                   | Views Views |                          |         | 22       |              |
|   | -      |                  |                   | NuOrder -      | Not Exported                 | Active Styles                   |             |                          |         |          |              |
|   | ie.    | arou             | p by area D       | n NuOrder -    | Exported Acti                | ve Styles                       |             |                          |         |          |              |
|   | d Choo |                  | Select -=         | NuOrder -      | Not Exported<br>Exported InA | InActive Styles<br>ctive Styles | 2           | Color Description -=     | Scale 🕂 | Status 🕂 | Division 👳   |
|   | ser    | Τ.               |                   | <u>A</u> a 🖌   | <u>A</u> a 🖌                 | Aa                              | ~           | <u>A</u> a 🔽             | Aa 🔽    | Aa 💌     | <u>A</u> a 🔽 |
|   |        | •                |                   | 140CP          | BLA                          | SHORT PLEAT SK                  | IRT         | BLACK                    | А       | А        | F            |
|   |        | Þ.               |                   | 140CP          | BAB                          | SHORT PLEAT SK                  | IRT         | BABY BLUE                | Α       | Α        | F            |
|   |        | ×.               |                   | 140CP          | BPN                          | SHORT PLEAT SK                  | IRT         | BABY PINK                | А       | А        | F            |